## 中央音樂學院音樂水平等級術科考試 (CCM Practical) 准考證下載方法

申請人可於 https://online.hkeaa.edu.hk/Portal/home.xhtml 登入網上帳戶為考生下載准考證: 1. 於右上方登入申請人帳戶\* 2. 按右上方「查看已報名的考試」鏈結 3. 於「成功申請」列表內最右一欄按「查看考生」鏈結 4. 於「電子准考證」」一欄剔選該考生方格 5. 按「下載所有已選擇的檔案」。 \*須使用開設帳戶時登記的電郵地址登入。 ^建議使用電腦下載。下載的檔案為壓縮檔,解壓後可見到 PDF 檔。 電郵地址: 港者試及評核局 密碼: ..... 登入 Hong Kong Examinations and Assessment Authority 新用戶登記 忘記密碼 主頁 Eng 簡 最新消息 國際及專業考試網上服務 用戶登入 國際及專業考試網上服務 - 考試報名 考試名稱 報名日期及時間 報考須知 使用指南 報考 查詢狀況 其他資訊 逾期報名日期及時間 報考 2022年4月 B級電業工程人員 2022年2月4日上午8時30分 0 2022年3月3日上午8時30分 -常見問題 註冊考試 至 2022年3月2日下午5時30分 至 2022年3月7日下午5時30分 一兩<sup>一一</sup>年秋季(十日份) ± 2022年6日30日上午8吨30公 6 歡沉 更新用戶資料 杳看已報名的考試 <u>登出</u> <u>主頁 Eng 簡</u>

| 國際及專業考試網上服務                                                                                                    |
|----------------------------------------------------------------------------------------------------|
| 國際及專業考試網上服務 - 成功申請                                                                                                    |
| 5 v i i i i i f1)     考試名編   報名日期及時間     参考編號   電子資料核對表     2022-12-02 14:41:30   Image: Constraint of the second of the second of the |
|                                                                                                    |
| 國際及專業考試網上服務                                                                                                    |
| 國際及專業考試網上服務 - 查看考生                                                                                                    |
| 10 V 14 44 (1 of 1) P                                                                                                    |
| 科目 等级 考試日期 考試地點 電子准考證 Email   第一級 第一級 「 「 「 「                                                                                                    |
| 10 × 11 (1 of 1) >> >>                                                                                                    |
| 上一頁                                                                                                    |